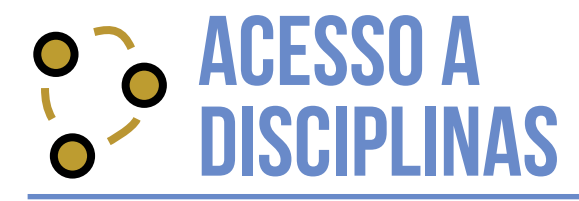

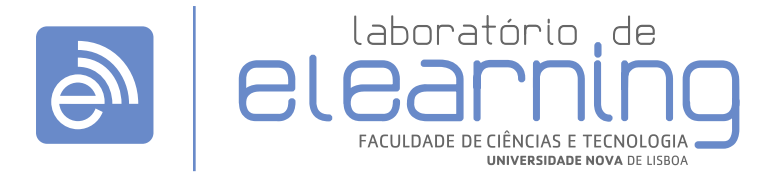

elearning@fct.unl.pt | elearning.helpdesk@fct.unl.pt | http://elearning.fct.unl.pt

## **REALIZAR LOGIN E ACEDER A DISCIPLINAS**

## Login

**1.** Para efetuar login **(A)** na plataforma, utilizar as credenciais CLIP.

## **Minhas disciplinas**

**2.** Para aceder às disciplinas, após o login, utilizar a opção:

2.1. "As minhas disciplinas" (B) disponível no blocoNavegação

**2.2.** Pesquisar pelo nome da disciplina através do bloco **Pesquisar Páginas (C)**.

Depois de realizada a pesquisa, surge a lista de páginas encontradas.

| A | Entrar                    | Ocultar bloco Entrar 🛙 |
|---|---------------------------|------------------------|
|   | Nome de utilizador        |                        |
|   | Senha                     |                        |
|   | Entrar<br>Recuperar senha |                        |

|   | Navegação               |  |
|---|-------------------------|--|
|   | Página principal        |  |
|   | Minha página principal  |  |
|   | > Moodle@FCTUNL         |  |
|   | > Meu perfil            |  |
| 3 | 🕤 As minhas disciplinas |  |
|   | > ACPDS_13              |  |
|   | > Moodle@DCT            |  |
|   | > PGCSIntrod-Moodle     |  |
|   | > eLearnLabDEE          |  |
|   | > PM - PDE&GR           |  |
|   | > Moodle@DQ             |  |

|   | Calendário 2013/2014 🗆 🗉                                                                                                    |
|---|----------------------------------------------------------------------------------------------------|
|   | Calendário do 1º ano                                                                                                    |
|   | Calendário do 2ºano e seguintes                                                                                                    |
|   | Mais informações                                                                                                    |
| C | Pesquisar páginas                                                                                                    |
|   | Pesquisar                                                                                                    |
|   | Categorias de disciplinas                                                                                                    |
|   | <ul> <li>Competências Transversais</li> <li>DCSA Dep Ciências Sociais Aplicadas</li> <li>DI Dep Informática</li> <li>DCEA Dep Ciências e Engenharia do<br/>Ambiente</li> </ul> |